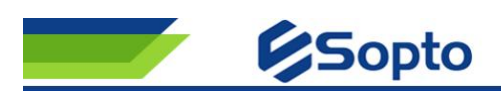

# SPTK-DR02K 16 in 1 Mini OTDR

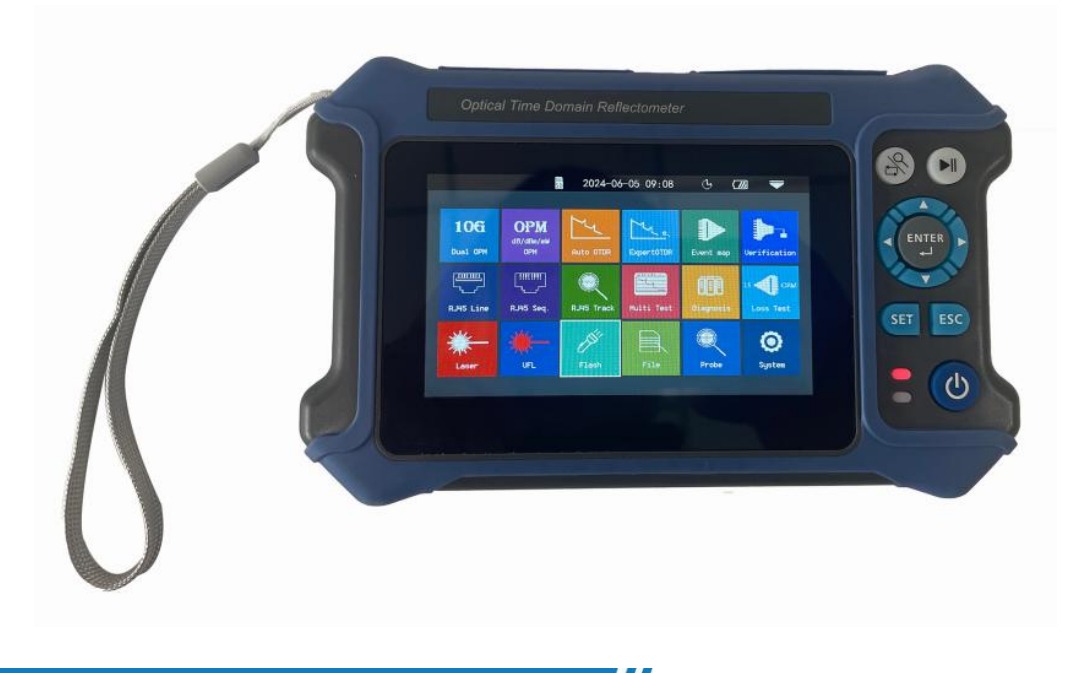

#### Overview

Mini Pro series OTDR adopts 4.3-inch captive touch screen. It integrates 16 functions, such as auto OTDR, expert OTDR, event map, OPM, LS, VFL, RJ45 cable tracker, 10G OPM, Optical Loss Test, OUN State-testing OTDR has a maximum dynamic range of 28dB, 8G memory, and can store more than 200,000 curves; it is equipped with 4000mAh high-density polymer lithium battery, intelligent power saving management, measuring time of more than 8 hours, and supporting power supply and charging of the power bank. Mini Pro series OTDR are used to measure the length, loss, connection quality and other parameters of optical fiber. It is widely used in FTTX, secondary backbone network engineering construction, maintenance and emergency repair test, and production measurement of optical fiber and cable.

#### Feature

- 4.3 inch screen
- Battery standby is 20 hours
- ➢ The body weight is 350g
- Automatic test by one key
- Shock-proof and drop proof
- Lighting functions

Introduction

Add.: 2nd Floor Building D Huafeng International Robot Industrial Park, Xixiang Baoan District Shenzhen Tel: (0086) 755 23018340 | Fax: (0086) 755 26053449 | Email: info@sopto.com.cn

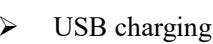

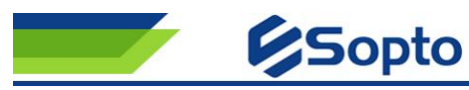

### Shenzhen Sopto Technology Co. Limited

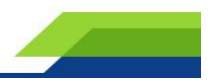

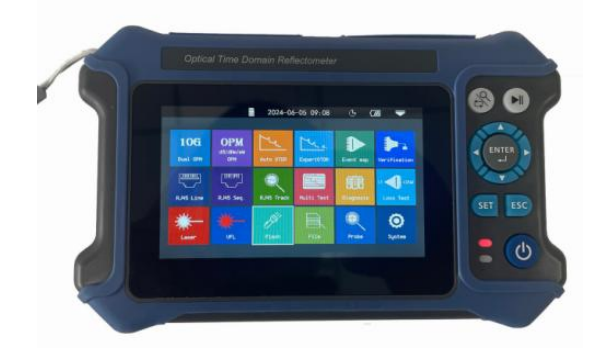

OTDR

- 10G OPM 1490/1577nm
- OUN Resources
- OPM
- LS
- VFL
- Event Map
- RJ45 Sequence
- Flashlight
- Loss test
- Multi Test
- Verification
- Probe (Optional accessory)

#### Specification

| OTDR                   |                                                |  |
|------------------------|------------------------------------------------|--|
| Wavelength             | 1310/1550nm or 1310/1550/1625nm±20nm           |  |
| Fiber type             | G.652 SM Fiber                                 |  |
| Dynamic range          | 28dB/26dB                                      |  |
| Event blind zone       | 3m                                             |  |
| Attenuation blind zone | 8m                                             |  |
| Test range             | 5m~80km                                        |  |
| Pulse width            | 5ns~10us                                       |  |
| Ranging accuracy       | ±(1m+Sampling Interval +0.005% ×Test Distance) |  |
| Linearity              | $\pm 0.2 dB/dB$                                |  |
| Sampling points        | 16k~128k                                       |  |
| Sampling resolution    | 0.05m~8m                                       |  |
| Reflection accuracy    | ±3dB                                           |  |
| Data storage           | Internal: $\geq 600$ ; External: TF Card       |  |

Add.: 2nd Floor Building D Huafeng International Robot Industrial Park, Xixiang Baoan District Shenzhen Tel: (0086) 755 23018340 | Fax: (0086) 755 26053449 | Email: info@sopto.com.en

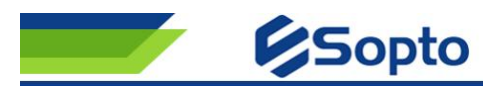

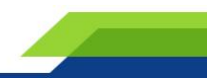

| Laser safety level     |                    | Class                                   | Class                                |  |
|------------------------|--------------------|-----------------------------------------|--------------------------------------|--|
| File format            |                    | SOR Standard File Format                |                                      |  |
| Connector              |                    | FC/UPC (Intercha                        | ngeable SC/ST)                       |  |
|                        | 10G                | ОРМ                                     |                                      |  |
| Calibration wavelength | 1490nm             |                                         | 1577nm                               |  |
| Measure range          | +10~-40            |                                         | +10 ~ -40                            |  |
| Isolation (dB)         | 1577nm > 35        |                                         | 1490nm > 35                          |  |
| Uncertainty            | ±5%                |                                         | ±5%                                  |  |
| Interface type         | Universal Joint FC | /SC/ST                                  | Universal Joint FC/SC/ST             |  |
|                        | 0                  | PM                                      |                                      |  |
| Wave range             |                    | 800nm~1700nm                            |                                      |  |
| Calibration wavelength |                    | 850/980/1300/1310/1490/1550/1625/1650nm |                                      |  |
| Measure range          |                    | -50dBm~+26dBm                           |                                      |  |
| Uncertainty            |                    | ±5%                                     |                                      |  |
| Interface type         |                    | Universal Joint FC                      | /SC/ST                               |  |
|                        | ]                  | LS                                      |                                      |  |
| LD type                |                    | FP-LD                                   |                                      |  |
| Output wavelength      |                    | 1310/1550nm±20                          | nm                                   |  |
| Output power           |                    | ≥-5dBm                                  |                                      |  |
| Modulation frequency   |                    | CW, 270/1k/2kHz                         |                                      |  |
| Stability              |                    | CW, ±0.5dB/15m                          | in (Test after 15mins of preheating) |  |
| Connector              |                    | FC/UPC (Interchar                       | ngeable SC/ST)                       |  |
|                        | V                  | 'FL                                     |                                      |  |
| Work wavelength        |                    | 650nm±20nm                              |                                      |  |

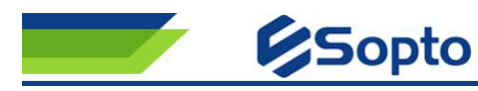

Shenzhen Sopto Technology Co. Limited

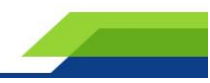

| Output power              |                  | ≥10mW                     |                            |  |
|---------------------------|------------------|---------------------------|----------------------------|--|
| Mode                      |                  | CW/1Hz/2Hz                |                            |  |
| Connector                 |                  | FC/SC/ST                  |                            |  |
| RJ45 Cable Tracker        |                  | Optical Loss Test         |                            |  |
| Mode                      | Digital tracking | Wavelength                | Consistent with LS         |  |
| Distance                  | ≥300m            | IL Test                   | Support                    |  |
| Online/line Pair Tracking | Support          |                           |                            |  |
| RJ45 Cat                  | ble Length       | ONU R                     | esources                   |  |
| Distance                  | ≥300m            | Distance/loss/Event/Fiber | Distance/loss/Event/Broken |  |
|                           |                  | connected                 | Fiber                      |  |
|                           | General          | Parameters                |                            |  |
| Display                   |                  | 4.3 inch Color LCD        |                            |  |
| Data interface            |                  | Micro USB                 | Micro USB                  |  |
| External storage          |                  | TF card                   |                            |  |
| Power supply              |                  | Polymer Li-battery: 3.7V, | 4000mAh Power Adapter:     |  |
|                           |                  | 5VDC, 2A                  |                            |  |
| Battery life              |                  | Standby >20h; Measuring t | ime >12h                   |  |
| Operating temperature     |                  | -10°C~+50°C               |                            |  |
| Storage temperature       |                  | -40°C~+70°C               |                            |  |
| Relative humidity         |                  | 0~95% (No Condensing)     |                            |  |
| Weight                    |                  | ≤400g                     |                            |  |
| Dimension                 |                  | 180mm×11mm×44mm           |                            |  |

#### Warning

Non-online test wavelength, forced use of light will cause damage to the internal components of the instrument! Making any changes or modifications that are not expressly permitted in this Manual will cause you to lose the

Add.: 2nd Floor Building D Huafeng International Robot Industrial Park, Xixiang Baoan District Shenzhen Tel: (0086) 755 23018340 | Fax: (0086) 755 26053449 | Email: info@sopto.com.cn

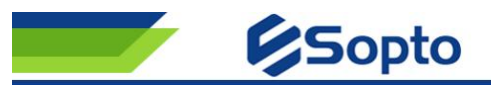

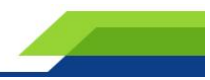

right to operate the equipment.

To reduce the risk of fire or electric shock, do not expose this device to thunderstorms or damp conditions. In order to prevent electric shock, do not open the shell, and must be repaired by qualified personnel designated by the manufacturer.

When using this instrument, do not look directly at the laser output or the end of the optical fiber with your eyes, so as to avoid eye damage or even blindness

#### Notice

Battery and adapter: The battery inside the machine is a special polymer lithium battery, the charging voltage is 5V/1A, the charging temperature range is 0 °C~ 50 °C, the charging will automatically stop when the ambient temperature is too high. The instrument is recharged once every 1 month to avoid long storage time, and the battery cannot be used normally due to self-discharge. The temperature range of the battery for long-term storage is  $-20^{\circ}C \sim 50^{\circ}C$ .

Top

port

port

④ Flashlight

⑧ Type C USB

Main view

to copy data)

host reset button

① OTDR/LS port

② VFL (Red Light) port

③ OPM (Optical power meter)

⑤ RJ45 Cable length/sequence

(Charge/connect computer

⑥ RJ45 Cable Tracker port

⑦ TF(Micro SD) card slot

#### Host

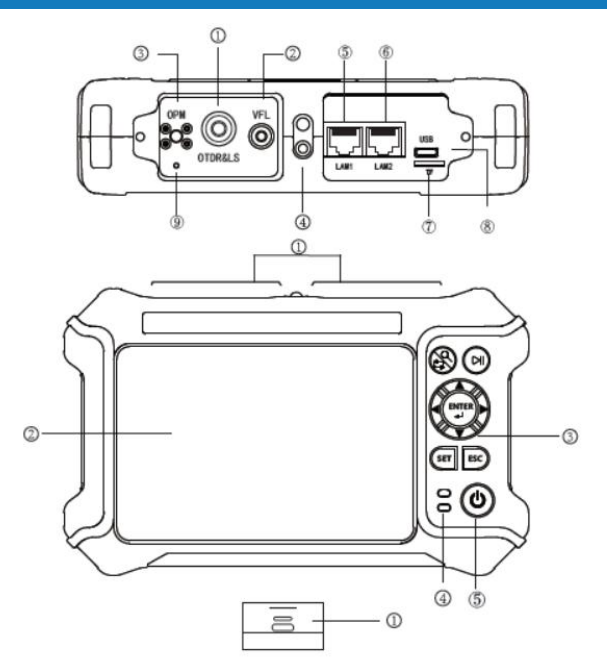

| r ull | CUIUII | DULLOII |  |
|-------|--------|---------|--|
|       |        |         |  |

| Add.: 2nd Floor Building D Huafen | g I | nternational Robot Industrial | Pa | rk, Xixiang Baoan District Shenzhe |
|-----------------------------------|-----|-------------------------------|----|------------------------------------|
| Tel: (0086) 755 23018340          | 1   | Fax: (0086) 755 26053449      | 1  | Email: info@sopto.com.cn           |

Main view
① Dust cover

- p Dust cover
- ② 4.3 color LCD
- ③ Function key
- ④ Power on/charge indicator
- 5 On-off key

End

① RJ45 Sequence test remote

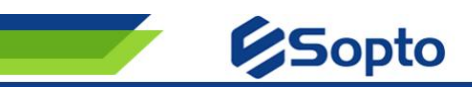

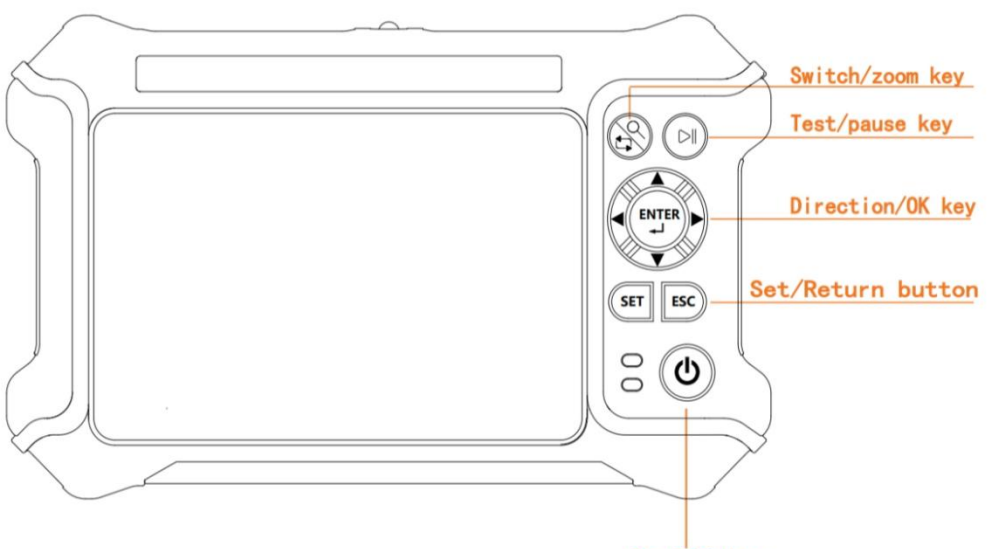

#### On-Off key

Press the Set/Return button for 2s to power on, and long press to pop up the power-off confirmation window.

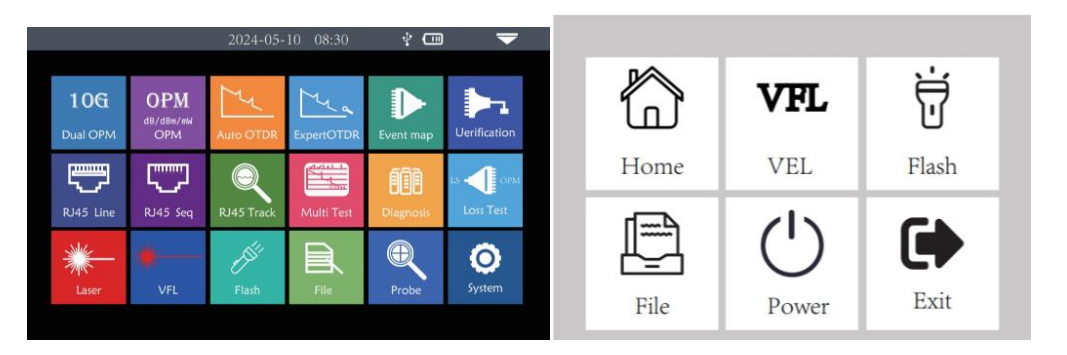

After boot, enter the main menu, there are 18 function modules, press the arrow key to select the module, and then press the "OK" key or directly press the function icon to enter the corresponding function interface.

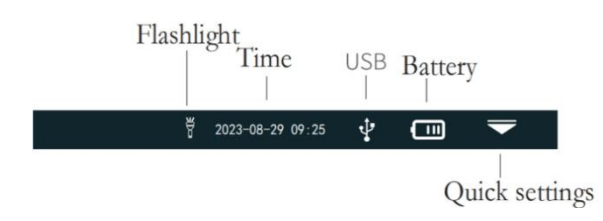

Press the Quick Setting icon to enter the Quick operation menu. Press different function ICONS to enter the corresponding function interface or implement the corresponding operation function.

#### **10G Dual OPM**

The split-wave optical power meter is mainly used for commissioning, installation and maintenance of the 10GEPON/XGPON FTTx service. It not only has the function of a general optical power meter, but also has a downlink 1490nm and 1577nm wavelength split power measurement designed for 10GE-PON/XGPON, and displays the respective power values of the two wavelengths on the same screen, which can truly grasp the power

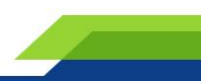

value of a single wavelength optical signal on the line, and can accurately determine whether the optical power value is up ti

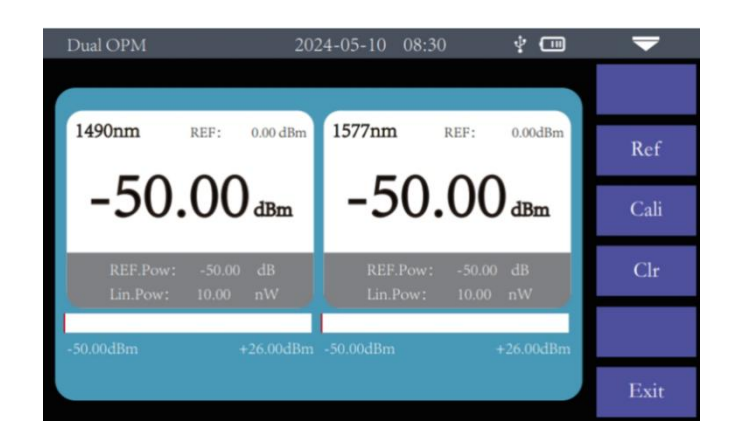

Reference: Set the current power to the reference power Calibration: Enter calibration mode Zero setting: Zero reference power

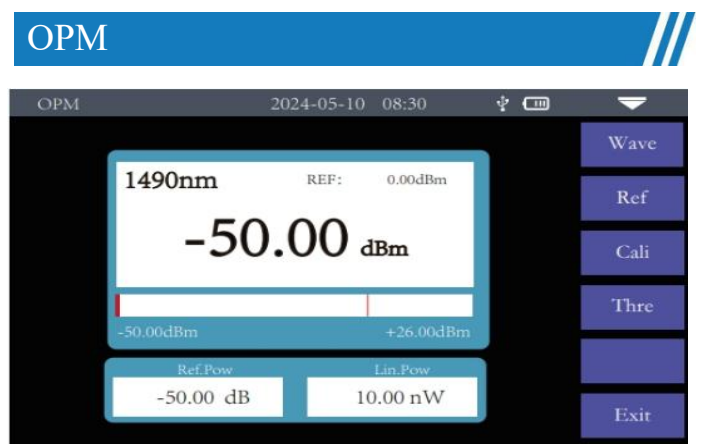

Absolute power, relative power and linear power values are converted as follows:

PAbsolute power=10LgPlinear power /1mW,

PAbsolute power=PAbsolute power-Preference power.

It is used for signal power test and insertion loss test of various equipment and photoelectric components.

Wavelength: Switch the test wavelength of the power meter. Reference: Set the current power to the reference power. Calibration: Enter calibration mode. Threshold: Set the power measurement threshold. If the power measurement threshold is higher than the threshold, the power measurement threshold is marked in red and the power measurement threshold is lower than the threshold, the power measurement threshold is marked in green.

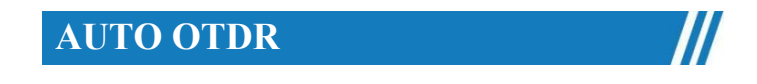

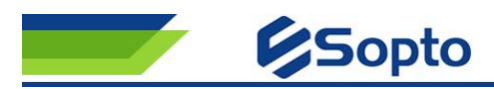

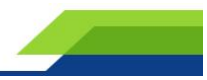

| Auto OTDR                                                                                                    | 2024-05                                                                                           | -10 08:30                               | ÷ 🚥                         | -       |
|----------------------------------------------------------------------------------------------------|---------------------------------------------------------------------------------------------------|-----------------------------------------|-----------------------------|---------|
| 40 /dB<br>35 🔬 q ogoro                                                                                                    |                                                                                                   |                                         | 366n 1. 10dl)               | Setting |
| 30<br>25                                                                                                    |                                                                                                   | B 2, 936Km                              |                             | CursorA |
| 20                                                                                                    |                                                                                                   | • • • • • • • • • • • • • • • • • • • • |                             | Zoom    |
| 10<br>5                                                                                                    |                                                                                                   |                                         | NN/N                        | Flie    |
| 0.00 0.51 1.02<br>Total Len. 2.936km T<br>Wave. 1310nm                                                                                                    | 1.53         2.04         2.04           Total Loss         1.10dB           Range         5.0 km | 2.55 3.06 3.<br>TotalEvent<br>Pulse     | 57 4.08<br>3<br>320ns       | Save    |
| SN.         Tγpe         Dis         km         I           2-1         -1         1.536         1.536           2-2         ←         2.936         1.536 | Loss dB Total dB<br>0.16 0.56                                                                     | Slope dB/km<br>0.35<br>0.35             | ReflectdB<br>66,20<br>66,20 | Exit    |

OTDR is a photoelectric integrated instrument made of Rayleigh scattering and Fresnel reflection generated by the backscatter of the optical signal transmitted in the optical fiber. It is widely used in the maintenance, construction and monitoring of optical cable lines. It can measure the optical fiber length, optical fiber transmission attenuation, joint attenuation and fault location.

Automatic OTDR: Just set the wavelength and measurement time, and other parameters are automatically selected by the instrument to complete the test.

Notice Please do not make online test except online wavelengths!

### **OTDR Setting**

Measurement wavelength: The test wavelength is selected according to the actual wavelength of the machine. Measurement range: Select the corresponding length range according to the actual length of the optical fiber. It must be greater than the length of the optical fiber under test, and is usually set to about twice the length of the optical fiber under test. Pulse width measurement: refers to the time width of the optical pulse signal emitted during measurement, the larger the pulse width, the stronger the optical power injected into the fiber, the stronger the back scattered signal of the fiber, the farther the OTDR can effectively detect, but the large pulse width will cause the initial reflected signal saturation, resulting in a large blind area. The choice of pulse width is related to the length of the detection time, the better the signal-to-noise ratio improvement of the signal, the more accurate the test results. The user should reasonably choose the measurement time, and the measurement time is proportional to the measurement dynamics. Event loss threshold: Set the loss threshold of the connection point, weld point, or macro bend that can be tested. The value ranges from 0.2dB to 30dB. The default value is 0.25dB.

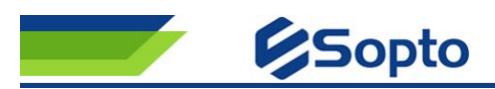

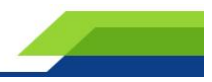

| Setting           | 2024-05-10 08:30         | ÷ 💷 | ▼       |
|-------------------|--------------------------|-----|---------|
| Mavelength        | Pulse                    |     | OK      |
| Range             | • 5ns                    |     |         |
| Pulse             | • 10ns                   |     | Recover |
| Avg. Time         | • 20ns                   |     |         |
| Event Loss Thre.  | 30ns                     |     |         |
| Return Loss Thre. | <ul> <li>80ns</li> </ul> |     |         |
| End Loss Thre.    |                          |     |         |
| IOR               |                          |     |         |
| Unit              |                          |     |         |
|                   |                          |     | Exit    |

#### **OTDR Line**

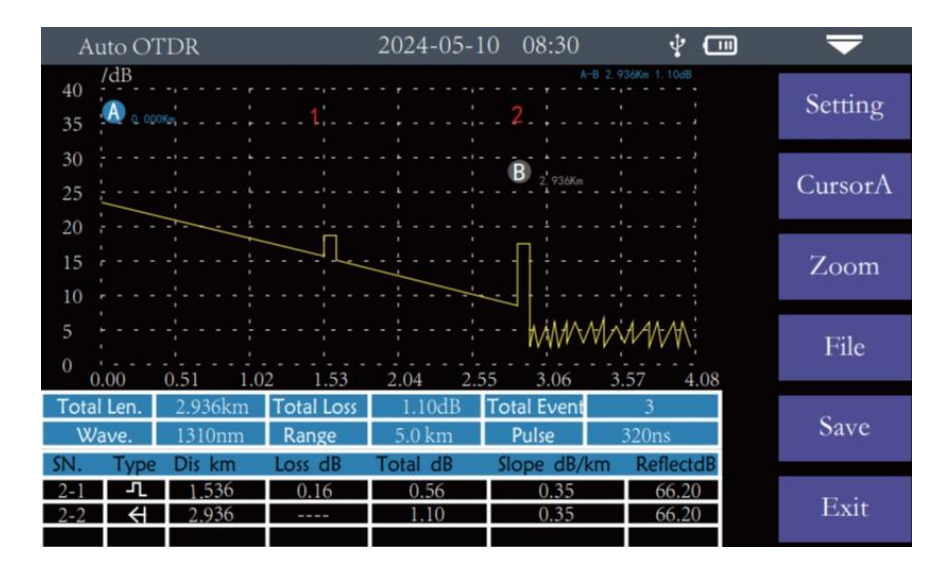

#### **Curve scaling**

Press the "Curve Scaling" menu to enter the zoom and zoom modes

▲ **V**Zoom in or out on the X-axis

 $\blacktriangle/ \nabla$  Y-axis zoom in or out

#### **Event list**

Total length: Indicates the total length of the link under test

Total loss: Indicates the total loss of the link under test

Test wavelength: Indicates the measurement wavelength used by the link under test

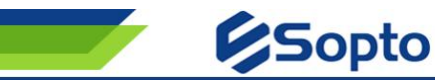

Range: Indicates the measurement range of the link under test

Pulse width: The measured pulse width used by the link under test

#### In the event list

Serial number: Indicates the sequence of current events

Type: Indicates the type of the current event point

Distance: The location of the current event point Loss: The loss value of the current event point Total loss: The cumulative loss value of the current event point

Slope: Loss per kilometer from the starting point to the current event point

Reflection: The return loss value of the current event point

| File       | 20        | 24-05-10 08:30 | 4                | ▼         |
|------------|-----------|----------------|------------------|-----------|
| Directory  | File List |                | Total Files: 4   | Open      |
| 🛛 🤷 Local  | SN.       | Name           | Date             |           |
| 2023/11/06 | 1         | otdr0.sor      | 2023/11/06 14:45 | Prev.Page |
| 2023/11/07 | ✓ 2       | otdr1.sor      | 2023/11/06 14:45 | _         |
| 2023/11/08 | 3         | otdr2.sor      | 2023/11/06 14:45 | Next Page |
| 2023/11/09 | 4         | otdr3.sor      | 2023/11/06 14:45 |           |
| 2023/11/11 |           |                |                  | CheckAll  |
|            |           |                |                  | Delete    |
|            |           |                |                  | Exit      |
| Event Map  | -         |                |                  |           |

The function is completely one-click automatic test, the length of the optical fiber link under test, the connector type, the breakpoint position and other information is displayed in a graphical form, and the results are clear and easy to understand

#### OTDR File

**Fil** By default, the test data file is saved in the local machine (TF card). When saving, you can select the save location through the pop-up option.

Press File to enter the file operation window. You can search for, open, and delete files

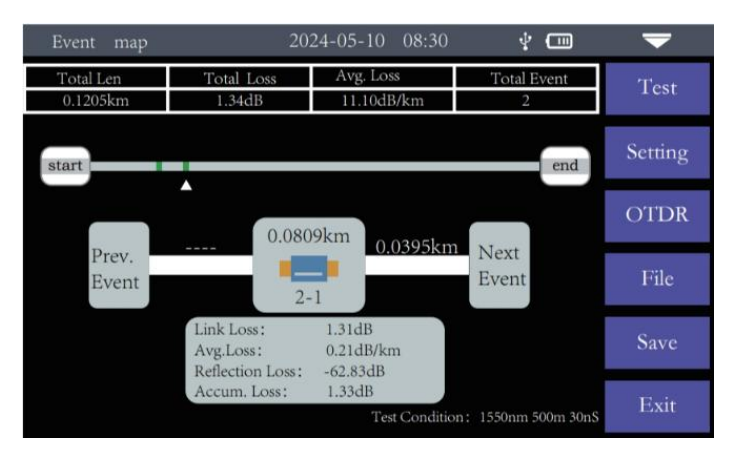

Notice Please do not make online test except online wavelengths!

#### **End State Check**

Add.: 2nd Floor Building D Huafeng International Robot Industrial Park, Xixiang Baoan District Shenzhen Tel: (0086) 755 23018340 | Fax: (0086) 755 26053449 | Email: info@sopto.com.en

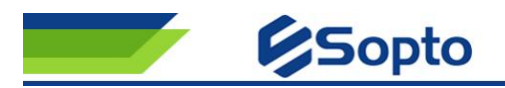

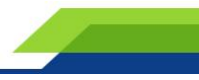

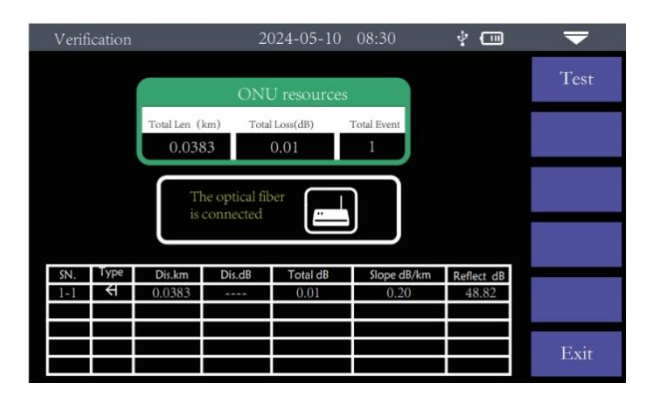

Intelligent check the status of optical network terminal resources, and only judge the terminal connection status of the client ONT line in the corridor fiber box without entering the house, meet the needs of on-site port release and resource data verification, and achieve fine management of network resources. At the same time, the link loss between the splitter and the client is measured for low light diagnosis.

#### **RJ45 Length/Sequence**

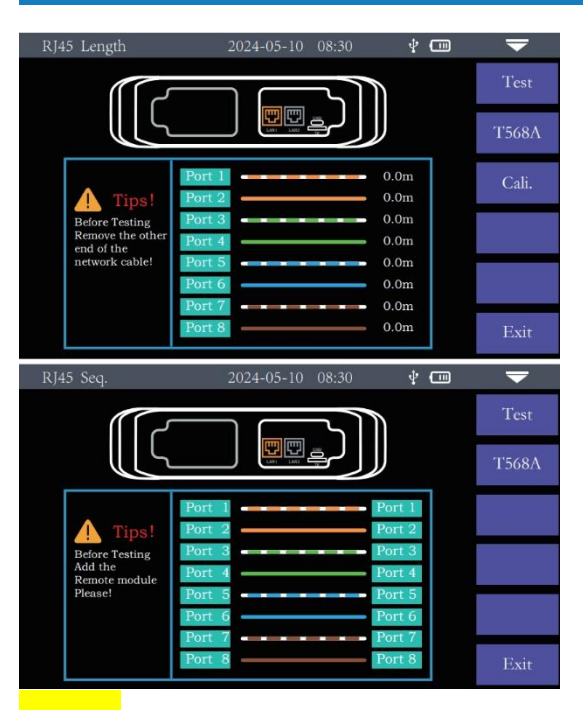

Cable length test: Tests the length of the network cable. Calibration: Corrects the measured length of the network cable. Network cable standard: T568A/T568B. The color sequence of the network cable varies according to the standard. Line sequence measurement: Connect the remote module at the bottom of the instru- ment when testing. There are two types of RJ45 connector cables: straight line and cross line. Through line test: During the test, the port display of the host and remote test terminal should be displayed sequentially from 1 to 8. Cross-line test: During the test, the ports of the host are displayed in sequence from 1 to 8, and the ports of the remote test side are displayed in order of 3, 6, 1, 4, 5, 2, 7, 8

**Notice** The line length/line sequence interface is specified as the left interface of the instrument displayed in yellow. Do not damage the equipment due to wrong connection!

Warning Please cut off the electricity before test

**RJ45 Line Tracking** 

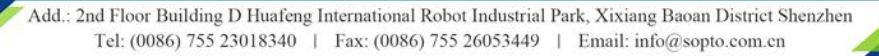

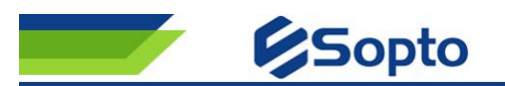

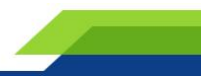

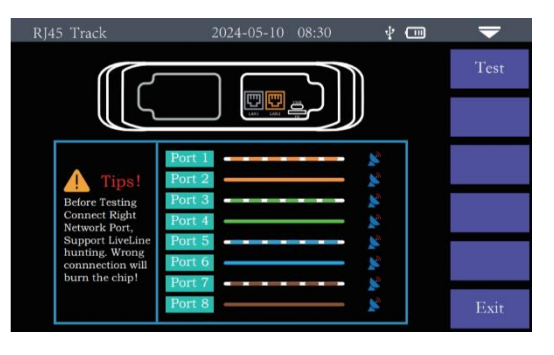

#### **RJ45 hunting test**

After the line hunting function is enabled, touch the cable under test with the line finder and hear the continuous "drip, drip" sound to find the cable. The equipment can withstand pressure and fire, and can be directly charged line hunting. Ethernet switches, routers and other weak current devices with DC voltage less than 60V. Test: Turn on the RJ45 hunt function The hunting mode of the

machine is digital radar hunting, which has strong anti-interference ability. The frequency of the prompt tone is different according to the distance of the target.

Notice The hunting interface is specified as the interface on the right side of the instrument displayed in yellow. Do not damage the equipment due to wrong connection

#### **Multiple Testing**

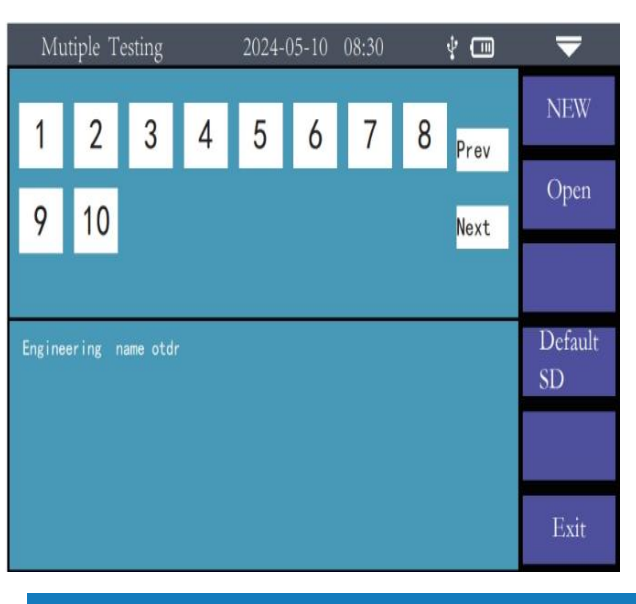

1. When a multi-fiber cable is tested, the newly constructed project ---- project name ---- number of fiber cores (based on the number of fiber cores currently tested) ----Enter confirm -- new project.

2. Open the project -- Select the project name -- Working project -- select the corresponding test serial number to test one by one ---- You can test/replace/view the next page.

3. When each core test is completed, the corresponding icon turns green.

#### **Intelligent Diagnosis**

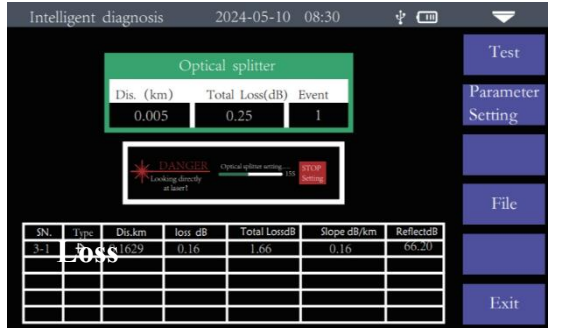

Intelligent check test from the optical cat side and the optical splitter forward to the OLT end, measure the splitter and fiber loss in the tested link, and realize the low light intelligent diagnosis test in the link

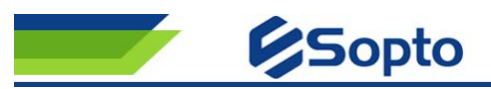

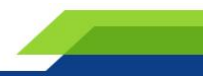

| start |   | The start point of a link after the front end is added to the guide fiber       |
|-------|---|---------------------------------------------------------------------------------|
| 0     |   | Most of the falling events are welding points                                   |
| ÷     | · | Rise event, caused by inconsistent refractive<br>index of two sections of fiber |
| ٠     |   | Connector, flange, SC, ST, LC connector, etc                                    |
| >     |   | Fiber macrobend                                                                 |
|       |   | Link end                                                                        |

#### Notice: This feature is not currently available!

#### Loss

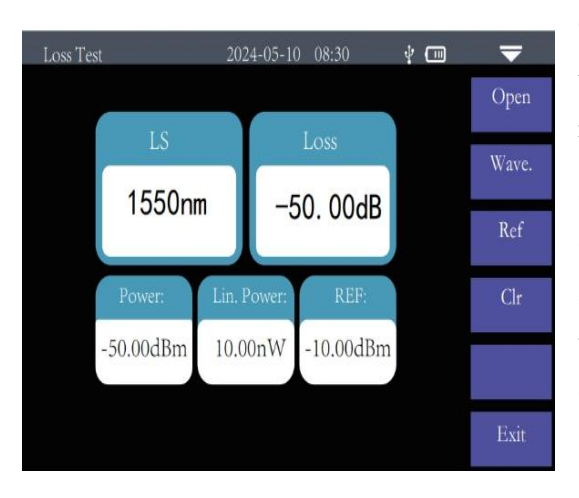

The light source and power meter are displayed at the same time, which is convenient for testing the insertion loss, isolation and return loss of optical passive devices.

Optical loss measurement steps are as follows: 1) Connect LS and OPM optical interface with standard jumper first, press [Open], after the power is stable, press [Reference]. 2) Connect the tested part and read the "loss" value, that is, the insertion loss of the tested part.

#### **Laser Source**

VEL

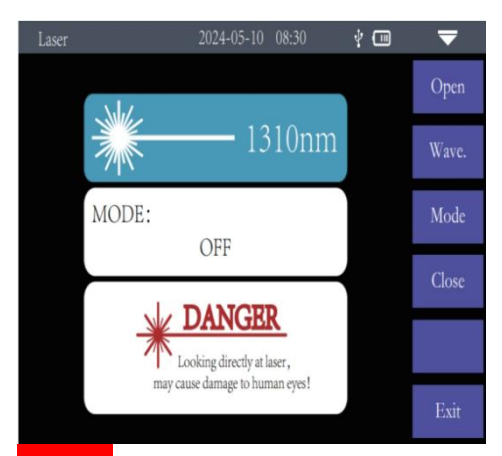

Stable light source and OTDR functional wavelength of the same laser, used in telecom munications, CATV, LAN cable parameter testing; Optical passive device insertion loss, isolation, return loss test; Detector wavelength responsiveness test and so on. There are five operating modes of the light source: CW, 270Hz, 330Hz, 1kHz and 2kHz. On:Turn on the light source

Wavelength: Switch the wavelength of light source Mode: Switch light source mode, CW, 270Hz, 330Hz, 1kHz and 2kHz

Warning Avoid looking directly at the laser output port, laser will cause damage to human eyes

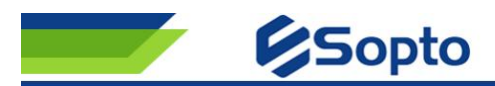

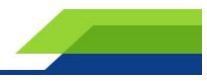

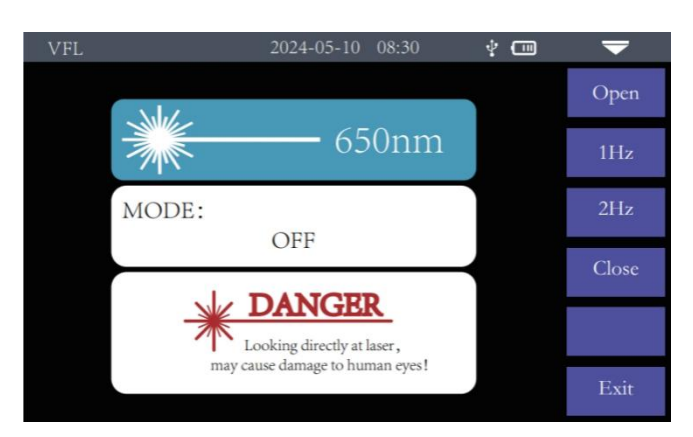

By injecting visible light (red light) into the fiber and observing the light leakage position on the measured fiber, the location of the fault point of the fiber can be easily and accurately determined. It is suitable for the detection of bare fiber, fiber jumper and other fiber that can leak red light, near end fault point of fiber cable and high loss area caused by micro-bending

Warning Avoid looking directly at the laser output port, laser will cause damage to human eyes!

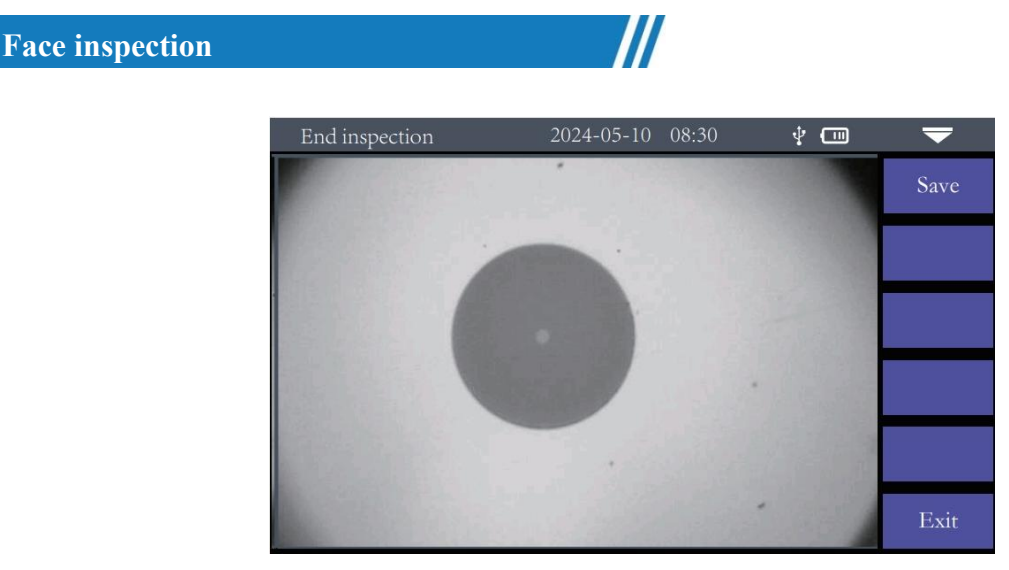

Optical fiber end detection and cleaning is an important step to ensure the quality of optical fiber communication. The pollution or damage of optical fiber end face will lead to signal attenuation, reflection loss and unreliable connection. Therefore, regular detection and cleaning of optical fiber end face is crucial to ensure effective optical transmission. The USB interface end face detector suitable for this machine can detect and clean the end face of the test link to ensure the quality and reliability of link communication transmission.

#### System Settings

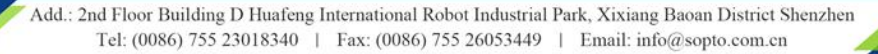

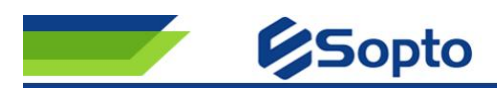

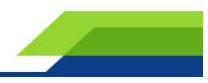

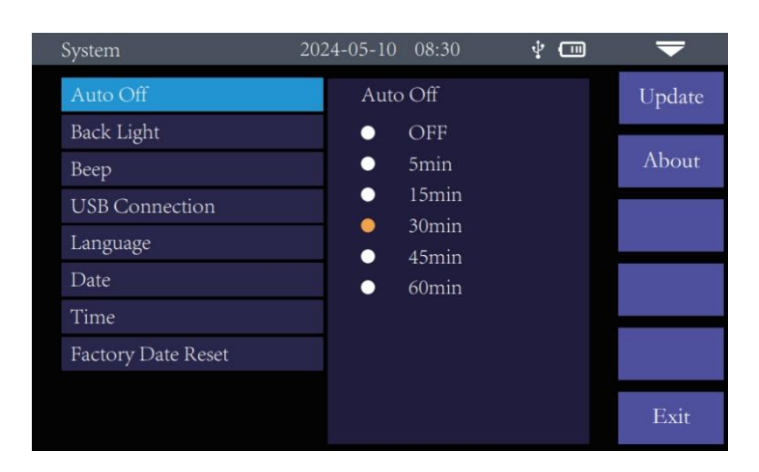

Set information such as automatic shutdown, backlight brightness, and sound. Automatic shutdown: OFF / 5 min / 15 min / 30 min / 45 min / 60 min Backlight brightness: 10%/30%/50%/75%/100% Sound: Turn on or off touch and key tone

USB connection: After opening, connect to the computer and transfer data

Language: Displays the native language type Time Date: Set the instrument time and date

Restore factory Settings: Restore default parameter values

Firmware upgrade: Local software update

Version information: View the local information

#### **Faults and Solutions**

| Fault description        | Fault cause                   |                                             |
|--------------------------|-------------------------------|---------------------------------------------|
| The instrument does not  | The battery is dead           | charge the battery and observe the charging |
| start properly           |                               | light. If it flashes, continue charging.    |
|                          |                               | Otherwise, contact the supplier             |
| The instrument cannot be | The operating environment     | Charge the instrument in an environment     |
| charged properly         | does not meet charging        | ranging from 0°C to 50°C                    |
|                          | conditions                    |                                             |
|                          | Battery problems, or internal | Contact the supplier to replace the battery |
|                          | circuit problems              |                                             |
| No normal curve can be   | Instrument parameters are not | Reset the correct test parameters           |
| measured                 | set correctly                 |                                             |
|                          | The output end of the optical | Clean the optical output end face           |
|                          | fiber is contaminated         |                                             |
|                          | The optical output connector  | Connect to output connector                 |
|                          | is damaged                    |                                             |
|                          | The optical output connector  | Replace the matching connector              |

Add.: 2nd Floor Building D Huafeng International Robot Industrial Park, Xixiang Baoan District Shenzhen Tel: (0086) 755 23018340 | Fax: (0086) 755 26053449 | Email: info@sopto.com.en

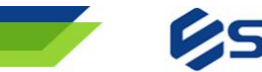

## Sopto

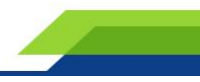

|                               | does not match                  |                                                 |
|-------------------------------|---------------------------------|-------------------------------------------------|
| The test curve has large      | The output interface is         | Reconnect the appropriate output interface      |
| burrs and uneven waveform     | incorrectly connected           |                                                 |
|                               | Pulse width setting braid       | Increase the test pulse width value             |
|                               | small                           |                                                 |
| The front end of the test     | The pulse width setting is too  | Reduce the test pulse width parameter           |
| curve is saturated (flat top) | large                           |                                                 |
| The reflection peak at the    | The output end of the optical   | Clean the optical output end face               |
| beginning of the test curve   | fiber is contaminated           |                                                 |
| drops slowly There is a       | The optical output connector    | Replace the output connector                    |
| tailing phenomenon            | is damaged                      |                                                 |
|                               | The optical output connector    | Replace the matching connector                  |
|                               | does not match                  |                                                 |
| The optical fiber end         | The range setting is too small  | Increase the test range value                   |
| reflection peak cannot be     | Pulse width setting is too      | Increase the test pulse width parameter         |
| measured                      | small                           |                                                 |
| False positives in curve      | The test curve quality          | Increase the test pulse width parameter and     |
| analysis                      | difference event threshold is   | increase the event threshold                    |
|                               | set too small                   |                                                 |
| The measured fiber length     | Instrument parameters are not   | Reset the appropriate parameters                |
| is not accurate               | set correctly                   |                                                 |
|                               | The refractive index setting of | Reset the refractive index of the optical fiber |
|                               | the optical fiber is incorrect  |                                                 |
| The measured average          | The front end of the test curve | Clean the optical output end face               |
| optical fiber loss is         | is too long                     |                                                 |
| inaccurate                    | The cursor point position is    | Reset cursor point position.                    |
|                               | incorrectly set                 |                                                 |
| Maintenance                   |                                 |                                                 |

#### Connector cleaning

The optical output interface of this series OTDR is a replaceable universal interface, and the end face must be kept clean during use. When the instrument is unable to test a normal curve, or the test results are inaccurate, the connector is first considered for cleaning.

When cleaning, be sure to do it with both OTDR and visual red light fault location turned off. Unscrew the output connector and wipe the end face with a special dust-free paper towel or cotton swab dampened with alcohol.

At the same time, after the instrument is used, please cover the dustproof cap, and keep the dustproof clean.

#### Instrument screen cleaning

The display of this series of optical time domain reflectometer is a 4.3-inch TFT full-view color LCD with capacitive touch screen. Sharp objects cannot be used to click the LCD screen when in use. If the LCD screen may

> Add .: 2nd Floor Building D Huafeng International Robot Industrial Park, Xixiang Baoan District Shenzhen Tel: (0086) 755 23018340 | Fax: (0086) 755 26053449 | Email: info@sopto.com.cn

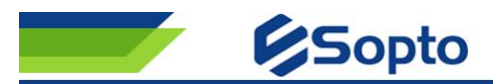

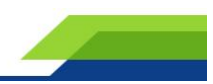

be damaged, soft paper can be used to wipe and clean the LCD screen. Do not wipe the LCD with organic solvents; otherwise, the LCD may be damaged.

#### **Ordering Information**

| Part Number | Product Description              |
|-------------|----------------------------------|
| SPTK-DR02K  | 16 in 1 Mini OTDR 28dB/26dB 80km |

Note: If you need more customized services, please contact us.

- E-mail: info@sopto.com.cn
- Web : <u>http://www.sopto.com.cn</u>

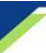